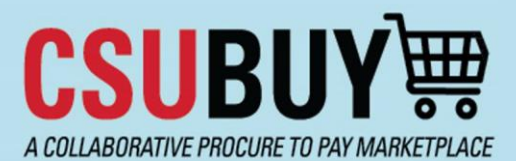

### Quick Reference Guide Fiscal Year-End Process End-Users

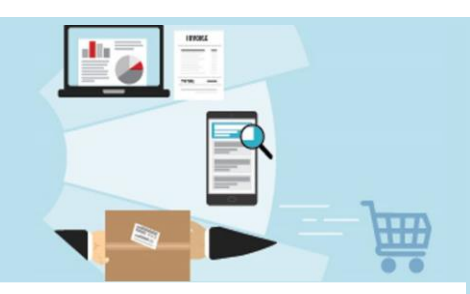

Learn the CSUBUY Global Fiscal Year-End (FYE) Process and how an end-user can prepare and process requisitions during this time. Below are some key notes about the Global Fiscal Year-End process:

- The **Global Fiscal Year-End** time period is June 1<sup>ST</sup> to July 2<sup>ND</sup>.
- During this period, all requisitions will be routed for Procurement Review to confirm which fiscal year the requisitions should be recorded.
- When creating a requisition in the current Fiscal Year-End for the new Fiscal Year, the **Accounting Date** field should be populated.
- Only active chartfields will be available in CSUBUY. Any new fiscal year chartfields (chartfields active in July) will not be available in CSUBUY until that time.

A Home

CSUBUY W

# Preparing Requisitions Ahead of New Fiscal Year via Draft Carts

End-users can prepare draft requisition(s) in preparation for the new fiscal year and submit on/after June 1<sup>st</sup>. The following steps detail how to create/save draft carts and submit in the new fiscal year.

- 1. Add items to create your cart.
- 2. In the cart view, it is recommended to name your cart by completing the **Cart Name** field. CSUBUY will automatically save the cart as a draft cart.
- To access your Draft Carts or Create a New Cart: On the left-hand navigation, navigate to Shop > My Carts and Orders > View Carts.
  - a. You will land on **Cart Management** where all available draft carts are, including the active one.
  - b. You can also create a new cart by clicking the **Create Cart** button.

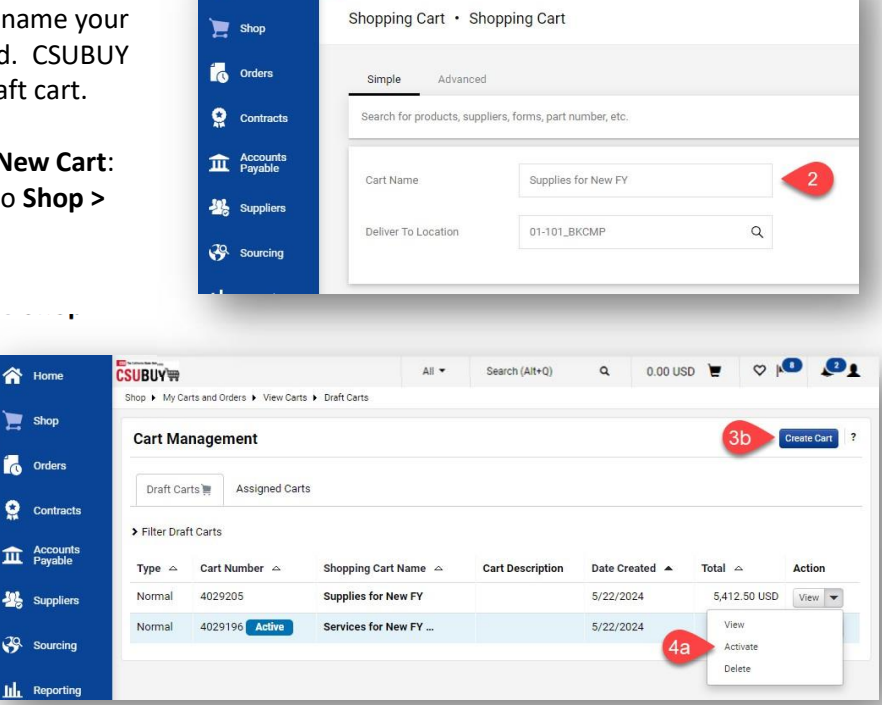

- On/after June 1<sup>st</sup>, you can begin submitting your requisitions by:
  - a. Click on the drop-down arrow under Action for the cart you want to submit and select Activate.
  - b. The row will then show that it is the active cart with the blue **Active Icon**.
  - c. Click View to take you to the cart where you can Proceed to Checkout and Submit.
    - i. Note: only current active chartfields will be available. If it is a new FY chartfield, it will not be available in CSUBUY until that time (in July).

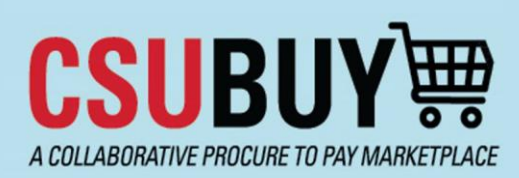

# Quick Reference Guide

Fiscal Year-End Process End-Users

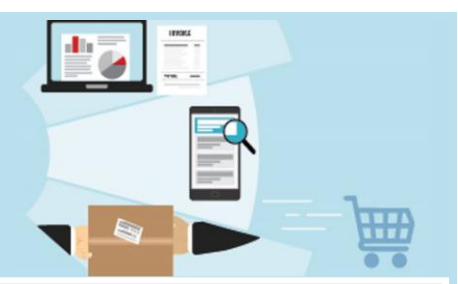

## **Submitting Requisitions During FYE**

**PLEASE NOTE:** End-users can submit requisitions in June for next fiscal year. Any requests for submission of requisitions for encumbrance in FY 23/24 have to be approved by the Procurement Director. Even if an exception is approved, requisitions must go through all required workflow approvals and meet Procurement requirements for a Purchase Order to be issued in FY 23/24 for encumbrance in that FY.

- 1. Add items to create your cart.
  - a. If you are submitting a requisition that includes a **Period of Performance**, ensure that you populate these fields on the form. This will help Procurement determine the fiscal year for the requisitions.
  - b. Also recommended to name your cart.
- 2. Navigate to the checkout screen by clicking on **Proceed to Checkout**.
- 3. In the **PO (Purchase Order) Information** area of the Requisition, click the **pencil icon** to edit fields in this section.
- 4. The Edit PO Information screen will appear for you to:
  - a. Update the **Accounting Date** field appropriately. **Note**: It is recommended to consult with your Campus Procurement Teams to determine the accounting date and/or processing options for the requisition. Comments can be utilized as a form of communication.
    - i. Current Fiscal Year Requisition, populate the Accounting Date with the current date (June). This option requires pre-approval by Procurement Director for exception to YE deadlines.
    - ii. New Fiscal Year Requisition, populate the Accounting Date with a July 1<sup>st</sup> date or later (July).

#### b. Click Save

5. Submit the Requisition

| equisitic  | Edit PO Information         |              | ×                         |               | • 🖶 🗇 …                                                                                                    | Submit Request                                             |
|------------|-----------------------------|--------------|---------------------------|---------------|----------------------------------------------------------------------------------------------------|------------------------------------------------------------|
| Summary    | PO Details                  |              | History                   | History       |                                                                                                    |                                                            |
| 4a         | Accounting Date             | a            | PO Informa                | tion <b>3</b> | Summary                                                                                                    |                                                            |
| Transactio |                             | mm/dd/yyyy   | Accounting                | no value      | Correct these issues.                                                                                                    |                                                            |
| Cart Name  | РО Туре                     | No Value     | P0 Type                   | no value      | You are unable to proceed                                                                                                    | until addressed.                                           |
| Business I | Amount-Only / Blanket<br>PO |              | Amount-Only<br>Blanket PO | ×             | Required: Fund<br>Please add a DeptiD to th<br>this requisition.                                                             | e Chartfield(s) fo                                         |
|            | Multi-Year PO               |              | Multi-Year PO             | ×             | Be aware of these issues.<br>You may review and procee                                                                       | ed.                                                        |
|            |                             |              | Reference ID              | no value      | Empty: DeptID                                                                                                    |                                                            |
|            | Reference ID                |              | Do Not<br>Distribute      | ×             | Total (5,412.50 USD)                                                                                                    |                                                            |
|            | Do Not Distribute           |              | O Values vary             | by line.      | Shipping, Handling, and Tax of<br>and charged by each supplier,<br>here are for estimation purpor<br>and workflow approvals. | harges are calcula<br>The values show<br>ses, budget check |
|            | Tax Code                    |              |                           |               | Subtotal                                                                                                    | 5,00                                                       |
|            | Tau Cada                    |              |                           |               | Sales Tax                                                                                                    | 41                                                         |
| _          |                             |              | _                         |               |                                                                                                    |                                                            |
| Chartfiel  |                             | 40 Save Clos | e                         |               | Handling                                                                                                    |                                                            |